## GUIDEBOOK ABSTRACT SUBMISSION 6<sup>th</sup> ICOMMET 2024 IN CONJUCTION WITH SENAMM XVII

1. Open the website ICOMMET https://icommet.its.ac.id/

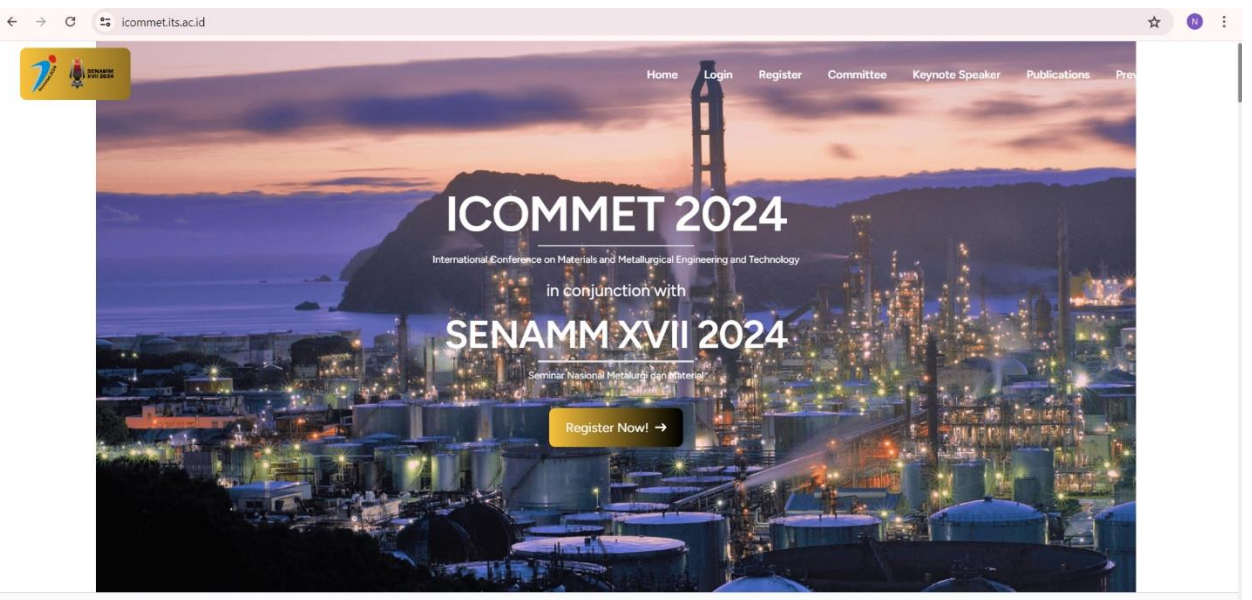

Early Bird Abstract Submission Ends in 18d 16h 47m 18s Register Now!! →

2. Click 'Register Now'.

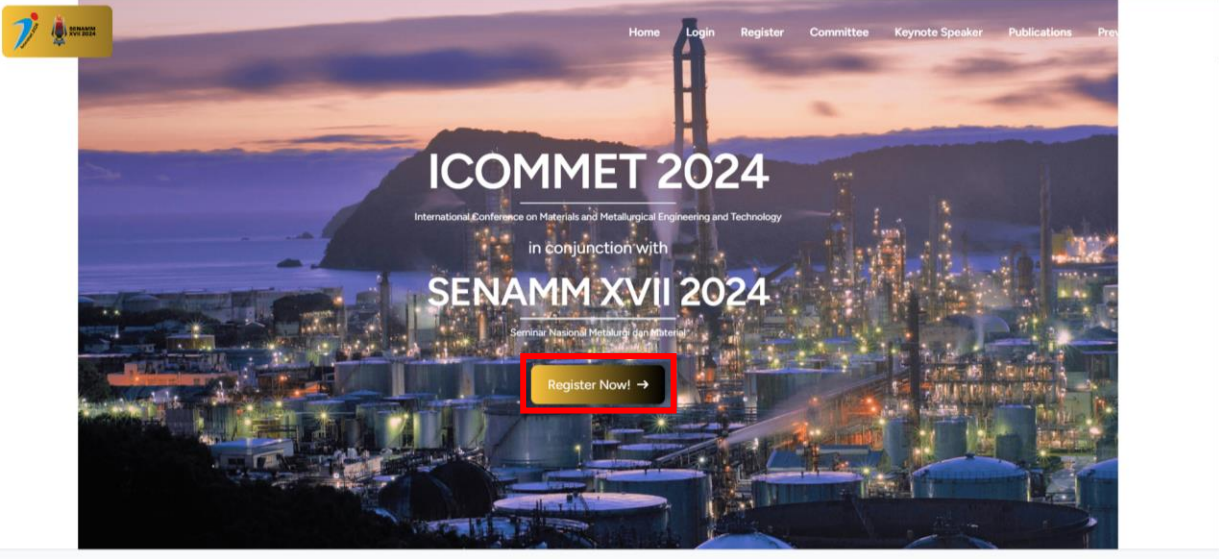

arly Bird Abstract Submission Ends in 18d 16h 47m 18s Register Now!!

×

3. Fill in the registration form, make sure your personal data is correct, and clik 'Register' button. If you want to submit a paper, don't forget to select the 'Participation Type' as Speaker/Presenter.

| Choose a salutation          |                  | ~ |
|------------------------------|------------------|---|
| Name                         |                  |   |
|                              |                  |   |
| Nationality                  |                  |   |
| Choose a country             |                  | ~ |
| Your Institution (Withou     | ut Abbreviation) |   |
|                              |                  |   |
| Position                     |                  |   |
| Choose a position            |                  | ~ |
| Participation Type           |                  |   |
| Speaker/Presenter            |                  |   |
| <ul> <li>Audience</li> </ul> |                  |   |
| Email                        |                  |   |
|                              |                  |   |
| Password                     |                  |   |
|                              |                  |   |
|                              |                  |   |
|                              |                  |   |

4. After clicking 'Register', the page will look like this.

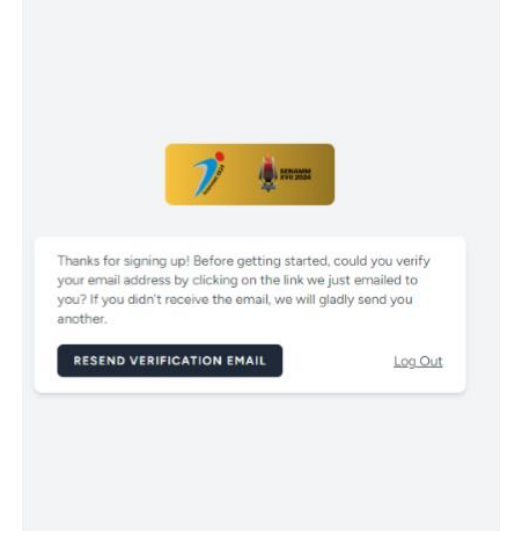

5. Then, you can switch to your email to verify your email address. After clicking 'Verify Email Address' it will be forwarded to the 'Dashboard' page.

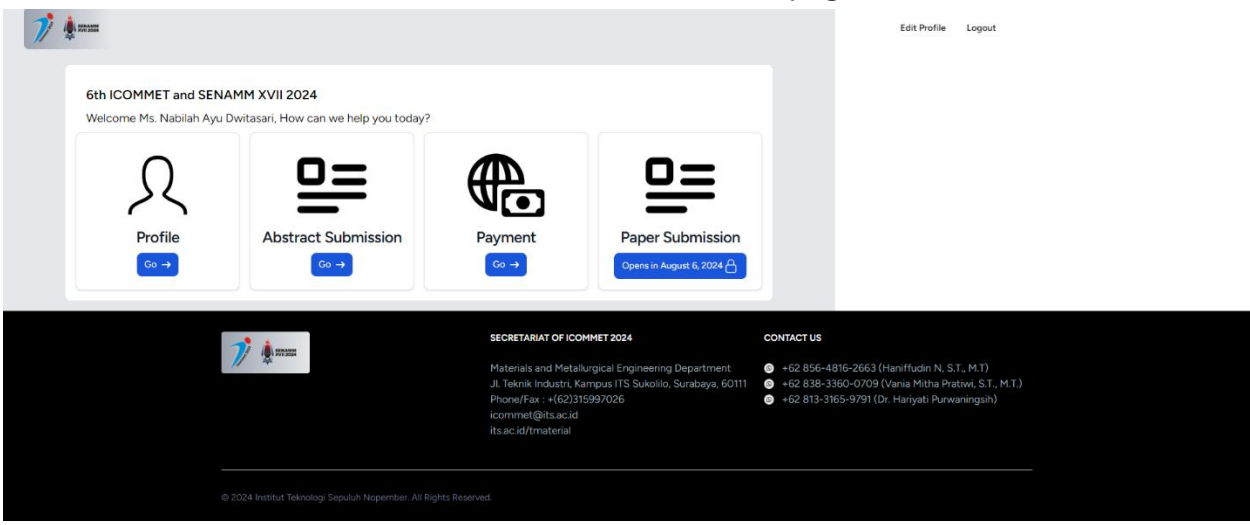

6. Click 'Abstract Submission' to submit your Abstract.

| 7 |                                                   |                                                      |                                                                                                    |                                                                                  |                                                                                                    | Edit Profile Logo                                                          | ut             |  |
|---|---------------------------------------------------|------------------------------------------------------|----------------------------------------------------------------------------------------------------|----------------------------------------------------------------------------------|----------------------------------------------------------------------------------------------------|----------------------------------------------------------------------------|----------------|--|
|   | 6th ICOMMET and SENA<br>Welcome Ms. Nabilah Ayu D | MM XVII 2024<br>witasari, How can we help you today? |                                                                                                    |                                                                                  |                                                                                                    |                                                                            |                |  |
|   | Ω                                                 | <u>0=</u>                                            |                                                                                                    |                                                                                  |                                                                                                    |                                                                            |                |  |
|   | Profile<br>Go →                                   | Abstract Submission                                  | Payment                                                                                                    | Paper Submission                                                                 |                                                                                                    |                                                                            |                |  |
|   |                                                   |                                                      | SECRETABLAT OF ICON                                                                                               |                                                                                  | CONTACT US                                                                                             |                                                                            |                |  |
|   |                                                   | <b>7</b>                                             | Materials and Metalla<br>JI. Teknik Industri, Ka<br>Phone/Fax : +(62)31<br>icommet@itsacid<br>its.ac.id/tmaterial | urgical Engineering Department<br>Impus ITS Sukolilo, Surabeya, 60111<br>5997026 | <ul> <li>+62 856-4816-2663 (H</li> <li>+62 838-3360-0709 (V</li> <li>+62 813-3165-9791 (Dr.</li> </ul> | aniffudin N, S.T., M.T)<br>⁄ania Mitha Pratiwi, S.<br>Hariyati Purwaningsi | n, M.T.)<br>h) |  |
|   | 62                                                | 1024 Institut Teknologi Sepuluh Nopember, Ali Rigi   | hts Reserved.                                                                                                    |                                                                                  |                                                                                                    |                                                                            |                |  |

7. Click 'Add Abstract' to submit. Note: one account could submit more than 1 abstract.

| <b>7</b> • • • • • • • • • • • • • • • • • • •                                                                                                    |                                                                                                    | Dashboard Logout                                                                                                    |  |
|----------------------------------------------------------------------------------------------------|----------------------------------------------------------------------------------------------------|----------------------------------------------------------------------------------------------------|--|
| Abstract Submission for 6th ICOMMET and SENAMM XVII 2024<br>Submit one or more abstract for ICOMMET, SENAMM XVII, or both conference here. Please make<br>words. Please go to payment tab after upleading your abstract to finish your registration process.<br>Add New Abstract<br>Prepare your abstract file,                                                                                                    | a sure that the abstract length is no more than 1000 To Payment                                                                                                    | •                                                                                                    |  |
| participation type (<br>(presentation or proster), and<br>paper category before<br>submitting<br>Add Abstract 13                                                                                                    |                                                                                                    |                                                                                                    |  |
| D Antonio Antonio | SECRETARIAT OF ICOMMET 2024<br>Materials and Metallurgical Engineering Department<br>JI. Tehnik Industri, Kampus ITS Sukolilo, Surabaya, 60111<br>Phone/Fax: + (62)31997026<br>icommet@itsac.id<br>its.ac.id/(material | CONTACT US<br>● +62 856-4816-2663 (Haniffudin N, S.T., M.T.)<br>● +62 838-3360-0709 (Vania Mitha Pratiwi, S.T., M.T.)<br>● +62 813-3165-9791 (Dr. Hariyati Purwaningsih) |  |
|                                                                                                    |                                                                                                    |                                                                                                    |  |

8. Fill in the required content, make sure everything is filled in correctly then click 'Upload'.

| 🎷 🏚 maas                                                                                                    |                                                    | Dashboard  | Logout |  |
|----------------------------------------------------------------------------------------------------|----------------------------------------------------|------------|--------|--|
|                                                                                                    |                                                    |            |        |  |
| Paper Title                                                                                                    |                                                    |            |        |  |
|                                                                                                    |                                                    |            |        |  |
| Paper Author(s). Separate each author(s) name with a comma (,)                                                                       |                                                    |            |        |  |
|                                                                                                    |                                                    |            |        |  |
| Participation Type Please upload one abstract at a time if you plan to be a speaker more than once O ICOMMET SENAMM XVII SENAMM XVII |                                                    |            |        |  |
| Presentation Type Please select your presentation type according to your needs O mit (Presentation) Please Presentation)             |                                                    |            |        |  |
| Paper Topic                                                                                                    |                                                    |            |        |  |
| Choose a category for your abstract                                                                                                  |                                                    |            | ~      |  |
| Upload file                                                                                                    |                                                    |            |        |  |
| Choose File No file chosen                                                                                                    |                                                    |            |        |  |
| PDF,DOC, or DOCX (MAX. 5 MB)                                                                                                    |                                                    |            |        |  |
| UPLOAD                                                                                                    |                                                    |            |        |  |
|                                                                                                    |                                                    |            |        |  |
|                                                                                                    | SECRETARIAT OF ICOMMET 2024                        | CONTACT US |        |  |
| (B) 100 000                                                                                                    | Matariale and Matalluraical Engineering Department | ▲          | (T M   |  |

9. You will be redirected to the Abstract Submission page. Then click 'To Payment' to make payment.

|                                                                                                    |                                                                                                    |                                                                                                    | Dashboard Logout                                                                                                    |
|----------------------------------------------------------------------------------------------------|----------------------------------------------------------------------------------------------------|----------------------------------------------------------------------------------------------------|----------------------------------------------------------------------------------------------------|
| bstract Submission for 6th<br>Armit one or more abstract for ICOMM<br>with Rease go to psyment tab affer u<br>Page 1000 Meters<br>Biodegradable Implant<br>ICOMMET<br>View File [3]<br>Delete File | ICOMMET and SENAMM XVII 2024<br>ET, SENAMM XVII, or both confinemce here. Please make a<br>backed or your registration process. | ture that the abstract length is no more than 1000                                                                                                    |                                                                                                    |
|                                                                                                    | 7                                                                                                    | SECRETARIAT OF ICOMMET 2024<br>Materials and Metallurgical Engineering Department<br>J.T.Teknik Industri, Kampus ITS Sukolilo, Surabaya, 60111<br>Phone/Fac : +(62)315937026<br>Icommet@its.ac.id<br>Its.ac.id/tmaterial | CONTACT US<br>● +62 856-4816-2663 (Harriffudin N. S.T., M.T)<br>● +62 838-3860-0709 (Vania Mitha Pratiwi, S.T., M.T.)<br>● +62 813-3165-9791 (Dr. Hariyati Purwaningsih) |

10. Make a payment to the Virtual Account provided and upload your proof of payment, then click 'Upload'.

| 7) 🔅                                                |            |                        |                     |                                                                       |                                                                                                    | Dashboard Logout |
|-----------------------------------------------------|------------|------------------------|---------------------|-----------------------------------------------------------------------|----------------------------------------------------------------------------------------------------|------------------|
| Checkout<br>Items to be paid for Ms. Nabilah Ayu Dv | vitasari   |                        |                     |                                                                       |                                                                                                    |                  |
| TITLE                                               | CONFERENCE | TYPE                   | STUDENT<br>DISCOUNT | EARLY BIRD<br>DISCOUNT                                                | Registration fees can be paid by transfer                                                                                            | at:              |
| Application HA for Biodegradable Implant            | ICOMMET    | Poster<br>Presentation | Yes                 | Yes                                                                   | Account Number: 8257715020610004<br>Swift Code: BNINIDJAXXX<br>Bank: Bank Negara Indonesia (BNI)                                     |                  |
| Total                                               |            |                        | 1                   | Rp.1500000                                                            | Address: kampus ITS Sukolilo, Surabaya 60111                                                                                         |                  |
|                                                     |            |                        |                     |                                                                       | UPLOAD                                                                                                    |                  |
|                                                     | 7          |                        |                     | SECRETARIA                                                            | AT OF ICOMMET 2024                                                                                                    | CONTACT US       |
|                                                     | // #       |                        |                     | Materials a<br>Jl. Teknik In<br>Phone/Fax<br>icommet@<br>its.ac.id/tm | nd Metallurgical Engineering Department<br>dustri, Kampus ITS Sukolilo, Surabaya, 60111<br>; + (62)315997026<br>tisaacid<br>laterial |                  |
|                                                     |            |                        |                     |                                                                       |                                                                                                    |                  |

11. After uploading proof of payment, you will be directed to the Dashboard page to wait for the verification process.

| 6th ICOMMET and SENAMM XVII 2024<br>Welcome Mrs., Fadjar, How can we help you today? |                  |                  |
|--------------------------------------------------------------------------------------|------------------|------------------|
| $Profile$ $\bigcirc \rightarrow$ $Profile$ $\bigcirc \bigcirc \rightarrow$ $\square$ | Payment<br>Co -> | Paper Submission |
| Verification Process<br>ongoing                                                      |                  |                  |

12. Once verified, the LoA will be immediately sent to your email.

| 77 🌢 NYINCE                                   |                                            |                 | Edit Profile     | Logout |
|-----------------------------------------------|--------------------------------------------|-----------------|------------------|--------|
| 6th ICOMMET and SEN<br>Welcome Mrs Fadjar, Ho | IAMM XVII 2024<br>w can we help you today? |                 |                  |        |
| Я                                             |                                            |                 |                  |        |
| Profile<br>Go →                               | Abstract Submission                        | Payment<br>Go → | Paper Submission |        |
| Registration Verifie                          | d                                          |                 |                  |        |
| T ANY SEA                                     | SECRETARIAT OF ICOMMET 2024                | CONT            | ACT US           |        |

- 13. If you have entered the full paper submission timeline, the full paper submission menu will open.
- 14. Upload your full paper file and click 'Submit'.